高等学校等就学支援金オンライン申請システム e-Shien 申請者向け利用マニュアル

② 新規申請編

入学・転入時等に、「意向登録」「受給資格認定申請」を行うための専用マニュアルです。

2024年2月 文部科学省

筑紫女学園高等学校編

## 目次

▶ 本書(②新規申請編)の内容は、以下のとおりです。

| 1. 受給資格認定申請の流れ      | • • • • • • • • • • • • | <u>P.4</u>  |
|---------------------|-------------------------|-------------|
| 2. 操作説明             |                         |             |
| 2-1. e-Shienにログインする | ••••••••••••            | <u>P.5</u>  |
| 2-2. 申請をする意思が「ある    | or ない」の意向を登録する・・        | P.6         |
| 2-3. 受給資格認定の申請を     | する ・・・・・・・・・・・          | <u>P. 8</u> |

2−2. までは全員入力が必要です。 年請される方は、 その後の2−3. まで入力してください。

「2-3. 受給資格の申請をする」の収入状況提出方法 では、スマートフォンやPCによるマイナンバーカー ドの読み取りは行わず、カードの写しを台紙に貼付 して学校に提出してください。

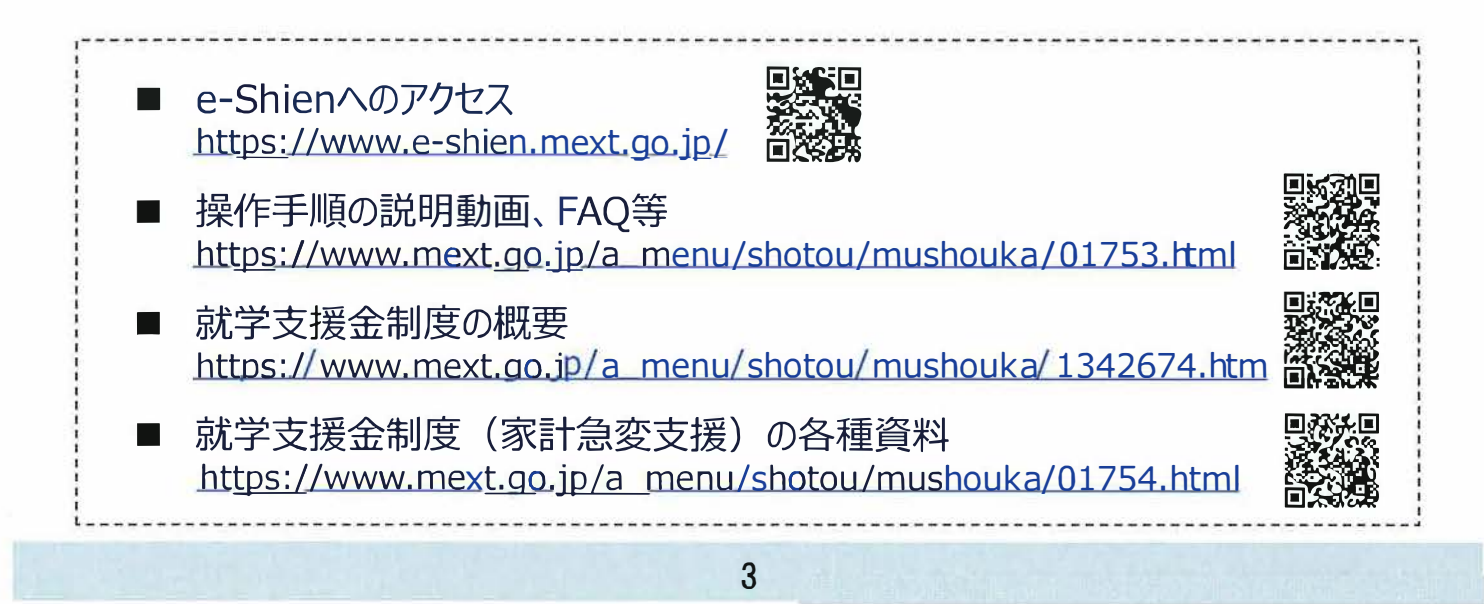

## 1. 受給資格認定申請の流れ

e-Shienを利用した受給資格認定申請の流れは以下となります。 (①共通編マニュアルの4ページと同じ記載です。)

受給資格認定の申請 (4月の入学時·転入時等)

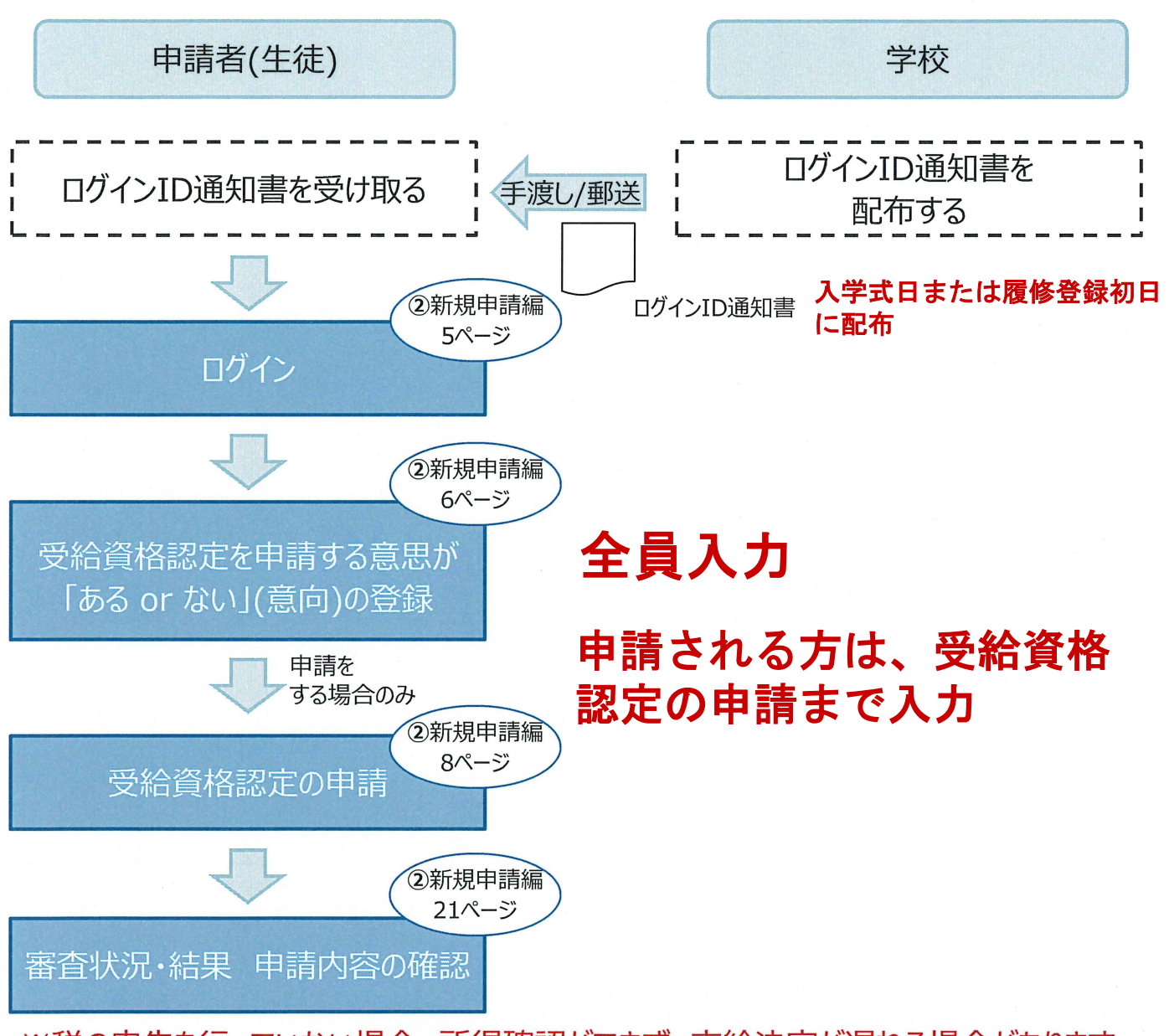

※税の申告を行っていない場合、所得確認ができず、支給決定が遅れる場合があります。 必ず事前に申告手続をお願いします。(ただし、控除対象配偶者、生活扶助受給者 等は、税の申告をしていなくても就学支援金の審査が可能です。)

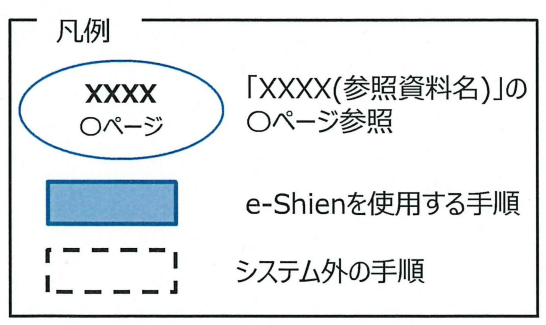

# 2. 操作説明 2-1. e-Shienにログインする

e-Shienを使用するために、システムヘログインします。 ログインは、パソコン、スマートフォンから以下のURLを入力してアクセスします。以下のQRコードを読み取っ てもアクセスできます。

1

https://www.e-shien.mext.go.jp/

1. ログイン画面

| e-Shien 高等学校等就学支援金オンライン申請システム                                                                                                    | 于順                                                                  |
|----------------------------------------------------------------------------------------------------|---------------------------------------------------------------------|
| ログイン                                                                                                    | <ol> <li>ログインID通知書を見な<br/>がらログインIDとパスワー<br/>ドを入力します。</li> </ol>     |
| ログインID     マチャントラ系示されに「ログインID時知雨」のログインIDをスカしてくた<br>マット     マット     ア(スワード                                                                                                    | 2 「ログイン」ボタンをクリック<br>します。    6ページへ                                   |
| <ul> <li>⑦ パスワードを入力してくたさい。</li> <li>① パスワードを表示する</li> <li>〇 話(Language):</li> <li>日本語</li> </ul>                                                                                                    | 3 チャットボットにてe-<br>Shienの操作に関する質<br>問ができます。                           |
| • 利用する定給を送用してください、(Please select your language.)                                                                                                    | 補足                                                                  |
|                                                                                                    | <ol> <li>「パスワードを表示」により<br/>入力したパスワードが確<br/>認できます。</li> </ol>        |
| Copyright (C) Ministry of Education, Culture, Sports, Science and Technology<br>ログインID通知書のサンプル<br>***** 高等学校等就学支援金 ログインID通知書 *****                                                                                                    | <ul> <li>表示言語は、"日本語"<br/>または"English"が選択<br/>できます。</li> </ul>       |
| 発行日: 令和4年1月4日<br>発行回数: 1<br>第行回数: 1<br>第「1」… 数字のイチ<br>「」… 英小文字のエル<br>「」… 英小文字のアイ<br>「」… 数字のゼロ                                                                                                    | <ul> <li>e-Shienの「利用規約」</li> <li>を確認できます。</li> </ul>                |
| ハスワート<br>(英字大文字・小文字、数字) <sup>※</sup> 4gUWRP4m 「O」… 英大文字のオー<br>「○」… 英小文字のオー<br>「○」… 英小文字の<br>「□」… 英小文字し、<br>「□」… 英小文字し、<br>「□」… 英小文字し、<br>「□」… 英小文字し、<br>「□」… 英小文字<br>「□」… 英小文字<br>「□」… 英小文字の<br>「□」… 英小文字<br>「□」… 英小文字<br>「□」… 英小文字<br>「□」… 英小文字<br>「□」… 英小文字<br>「□」… 英小文字<br>「□」… 英小文字<br>「□」… 英小文字<br>「□」… 英小文字<br>「□」… 英小文字<br>「□」… 英小文字<br>「□」… 英小文字<br>「□」… 英小文字<br>「□」… 英小文字<br>「□」… 英小文字<br>「□」… 英小文<br>「□」… 英小文字<br>「□」… 英小文<br>「□」… 英小文字<br>「□」… 英小文字<br>「□」… 英小文字<br>「□」… 英小文<br>「□」… 英小文字<br>「□」… 英小文字<br>「□」… 英小文字<br>「□」… 英小文字<br>「□」… 英小文字<br>「□」… 英小文<br>「□」… 英小文<br>「□」… 英小文字<br>「□」… 英小文字<br>「□」… 英小文<br>「□」… 英小文<br>「□」… 英小文字<br>「□」… 英小文<br>「□」… 英小文<br>「□」… 英小文<br>「□」… 英小文字<br>「□」… 英小文<br>「□」… 英小文<br>「□」… 英小文字<br>「□」… 英小文<br>「□」… 英小文<br>「□」… 英小文<br>「□」… 英小文字<br>「□」… 英小文<br>「□」… 英小文<br>「□」… 英小文<br>「□」… 英小文<br>「□」… 英小文<br>「□」… 英小文<br>「□」… 英小文<br>「□」… 英小文<br>「□」… 英小文<br>「□」… 英小文<br>「□」… 英小文<br>「□<br>「□」… 英小文<br>「□<br>「□」… 英小文<br>「□<br>「□<br>「□<br>「□<br>「□<br>「□<br>「□<br>「□<br>「□<br>「□ | <ul> <li>ログインIDやパスワードが<br/>わからなくなった場合は、<br/>学校に確認してください。</li> </ul> |
|                                                                                                    | ● e-Shienで利用可能な<br>OS・ブラウザを確認できま<br>す。                              |

## 2. 操作説明

## 2-2. 申請をする意思が「ある or ない」の意向を登録する

最初に、申請をする意思が「ある or ない」(意向)を登録します。

学校から意向の再登録を依頼された場合や、意向内容を誤った場合に再登録をする場合も、同様の手順で行います。

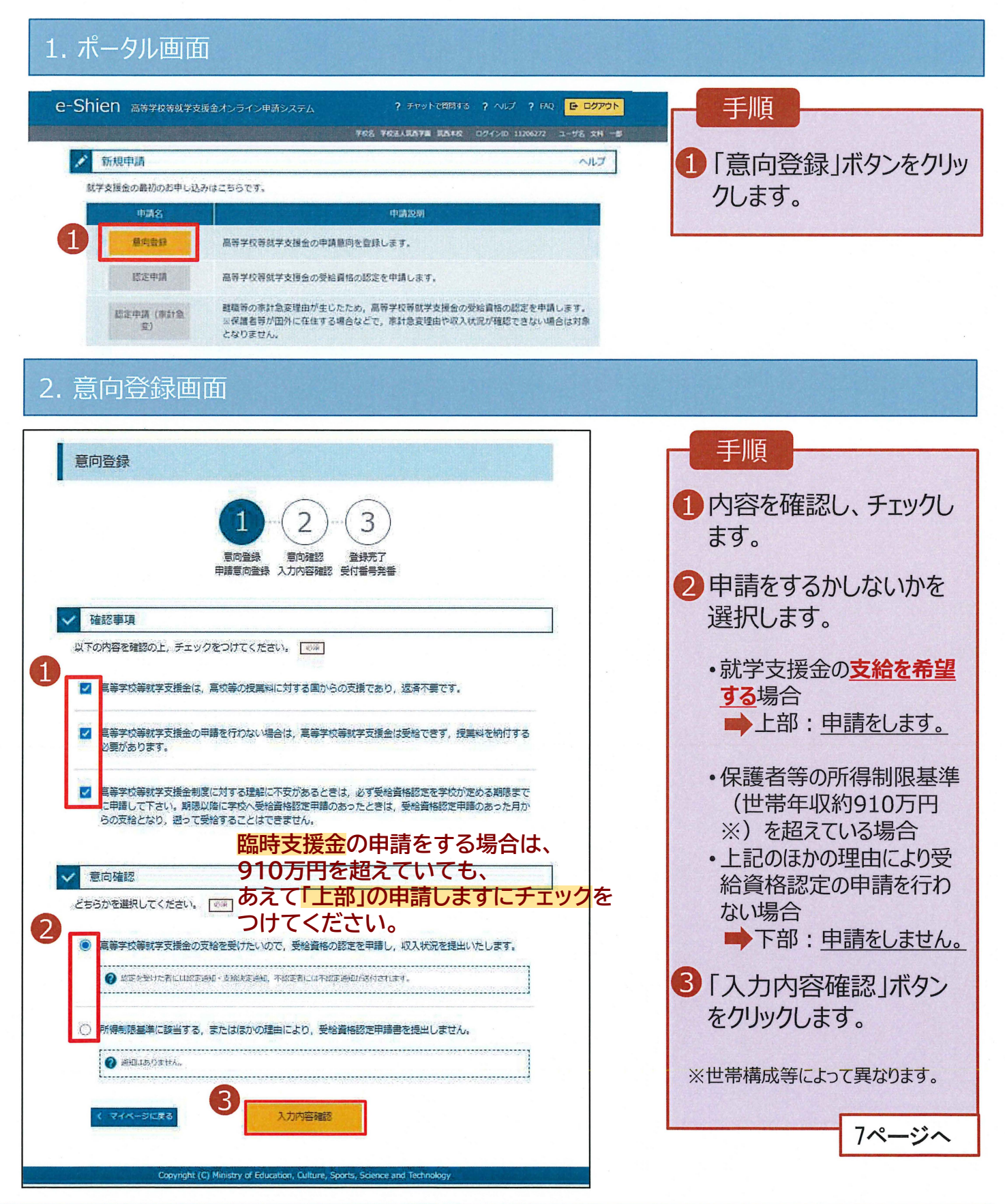

## 2. 操作説明

## 2-2. 申請をする意思が「ある or ない」の意向を登録する

### 3. 意向登録確認画面

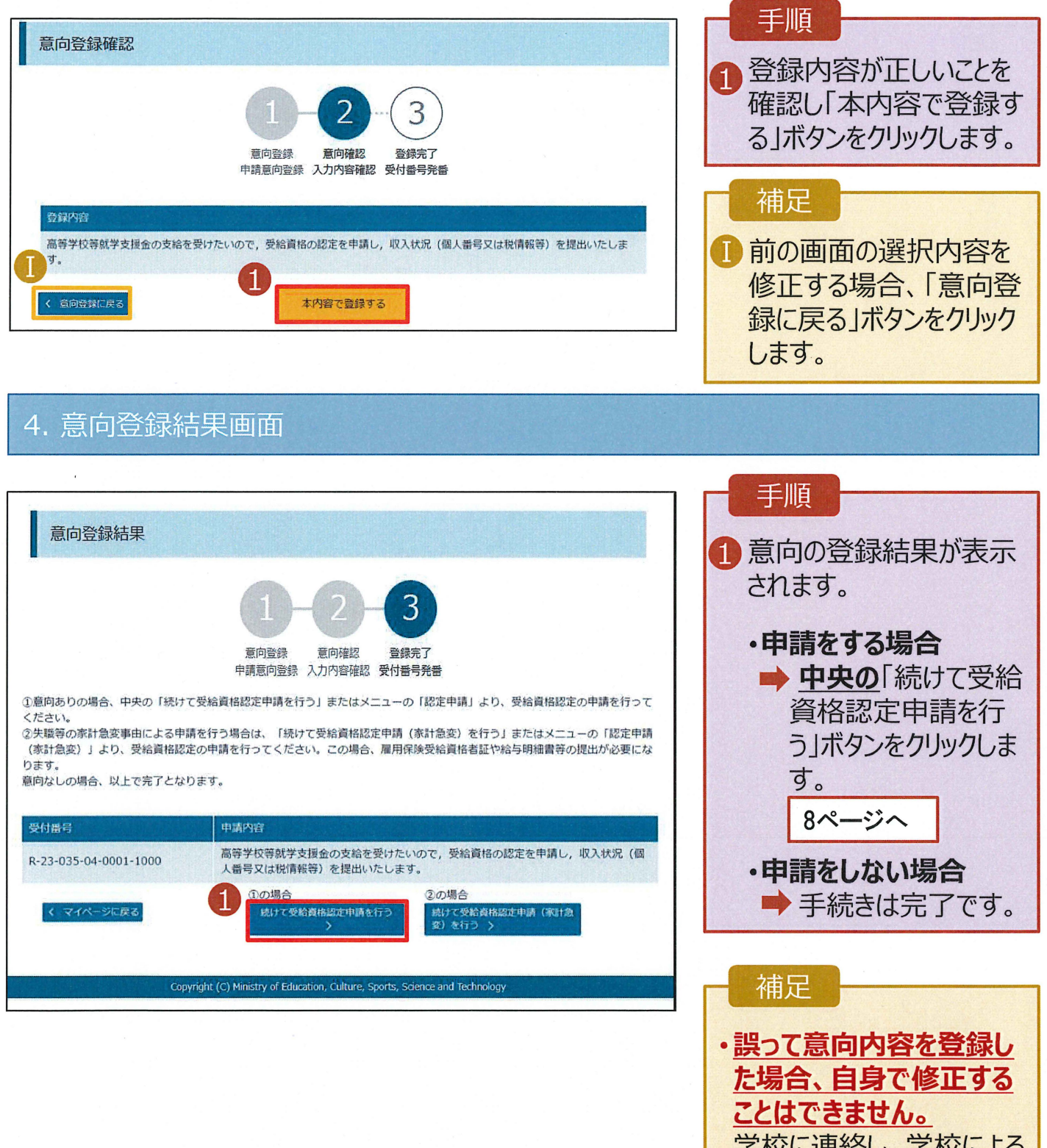

学校に連絡し、学校による 登録解除後に再度登録し てください。

受給資格認定の申請を行います。

申請には、生徒本人の情報、学校情報(在学期間等)、保護者等情報の登録が必要となります。(8~21ページで、各情報の登録方法を説明します。)

1. ポータル画面 ? チャットで質問する ? ヘルプ ? FAQ E ログアウト e-Shien 高等学校等就学支援金オンライン申請システム 手順 学校名 美城県立〇〇高等学校 ログインロ 11556606 ユーザ名 支援 太郎 1 「認定申請」ボタンをクリッ 🖈 お知らせ 1件 クします。 システムメンテナンスのため、下記の日時にてシステムを停止いたします。 【システムメンテナンス日時】 2021年8月27日(金) 10:00~22:00(予定) 2021年08月11日 補足 新規申請 NUT 就学支援金の最初のお申し込みはこちらです。 ・7ページの意向登録結果 (Domester) 画面から続けて受給資 重向管理 高等学校等就学支援会の申請意向を登録します。 格認定申請を行う場合、 設定申請 高等学校等航学支援会の受給資格の統定を申請します。 次の「2.認定申請登録 離職等の家計急変理由が生したため、雇等学校等就学支援金の茨船満裕の認定を中請します。 ※保護者等が国外に在生する場合などで、率計急変理由や収入状況が確認できない場合は対象 肥泥中國 (東計畫 (生徒情報)画面」から始 となりません。 まります。 2. 認定申請登録 (生徒情報) 画面 1 認定申請登録 (生徒情報) 記入上の注意
 留意事項 手順 記入上の注意・留意事 2 3 5 6 4 項をよく読んでから申請し 生徒情報入力 学校情報入力 保護者等情報 保護者等情報 入力内容確認 申請完了 収入状況取得 入力 てください。 ● 生徒情報 2 学校で登録された生徒 氏名 支援 太郎 情報が表示されるので、 ふりがな しえん たろう 正しいことを確認します。 生年月日 🔐 2021年12月28日 -誤りがあった場合は、この 郵便番号 半角 必須 100-8959 画面で修正してください。 住所(都道府県) 🕺 東京都 3 「学校情報入力 ボタン (市区町村) 全角 必須 千代田区 をクリックします。 (町名・番地) 全角 必須 露ケ開11111 (建物名・部屋番号) 全角 (例) 000マンション000号室 9ページへ manual@mext.go.jp 補足 メールは、「e-shenDmextgo.jp」から送信されます。1つ下の「7使用できない ドレス」を参照し、登録されているアドレスに推進いがないか、受信拒否設定に構築 超してください。 メールアドレス 半角 •申請を中断した後に再 開する手順は、22ページ を参照してください。 学校情報入力 >

3. 認定申請登録 (学校情報) 画面 (1/2)

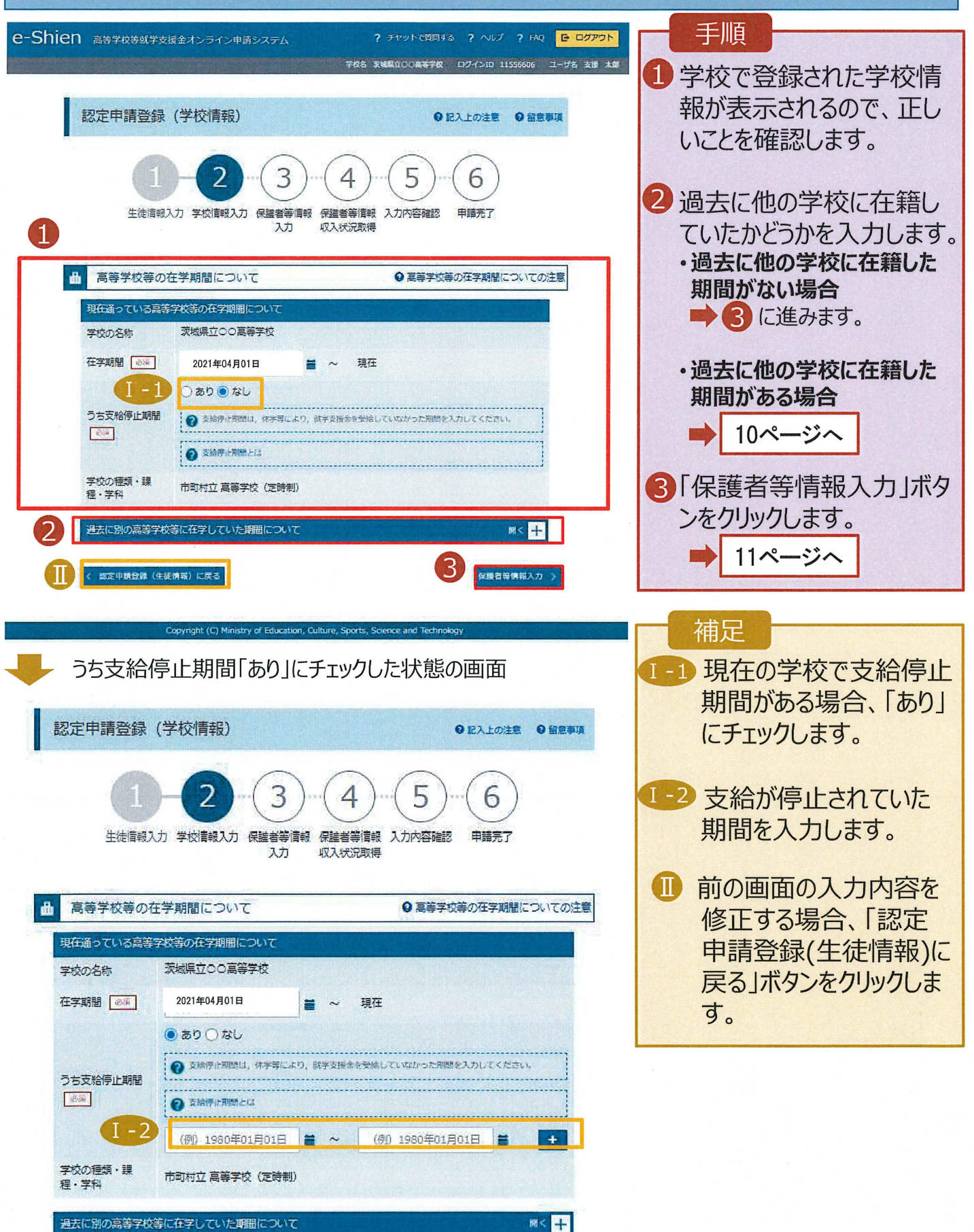

過去に他の高等学校等に在籍していた期間がある場合の手順は以下のとおりです。

### 3. 認定申請登録 (学校情報) 画面 (2/2)

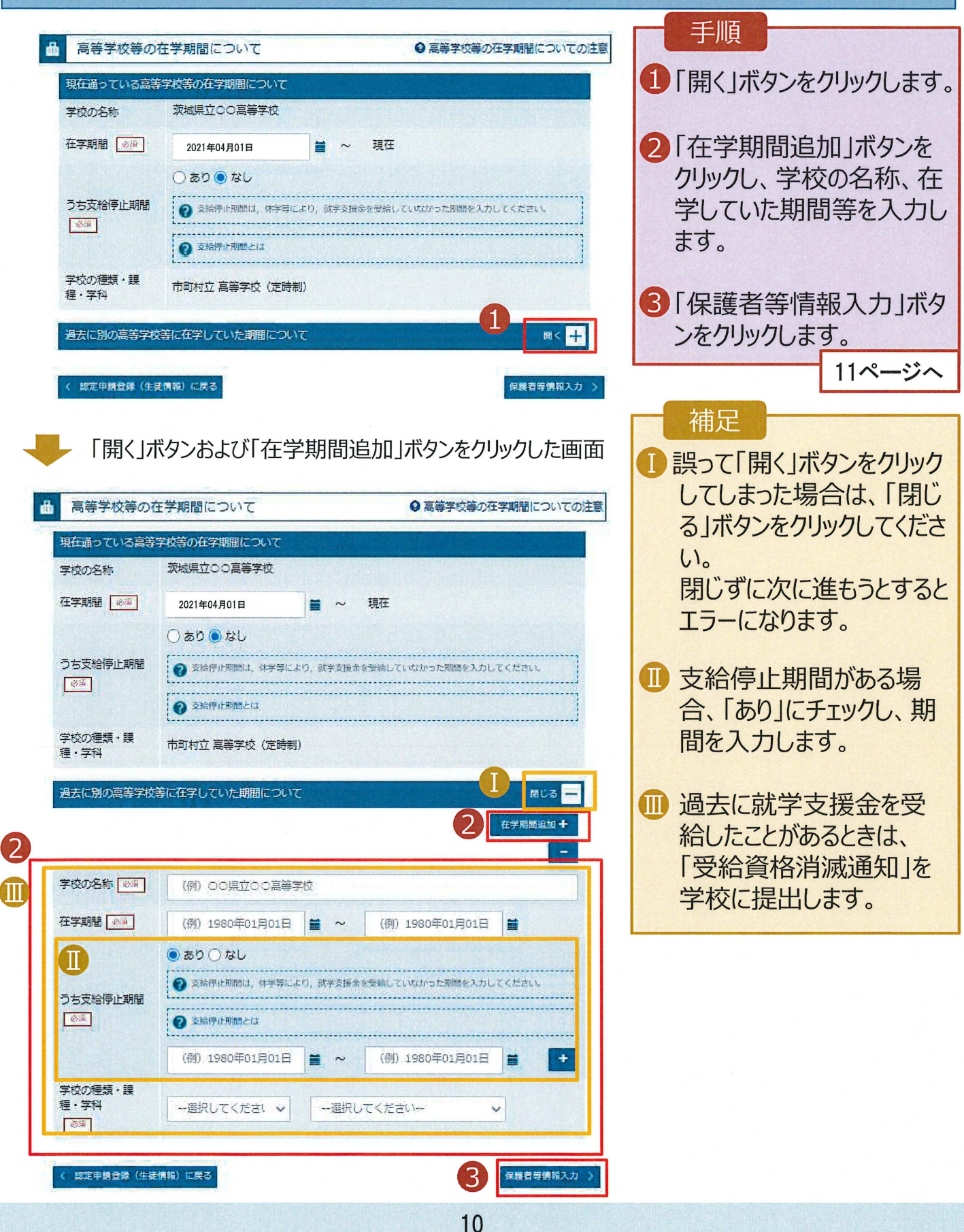

### 4. 認定申請登録 (保護者等情報) 画面(共通)(1/3)

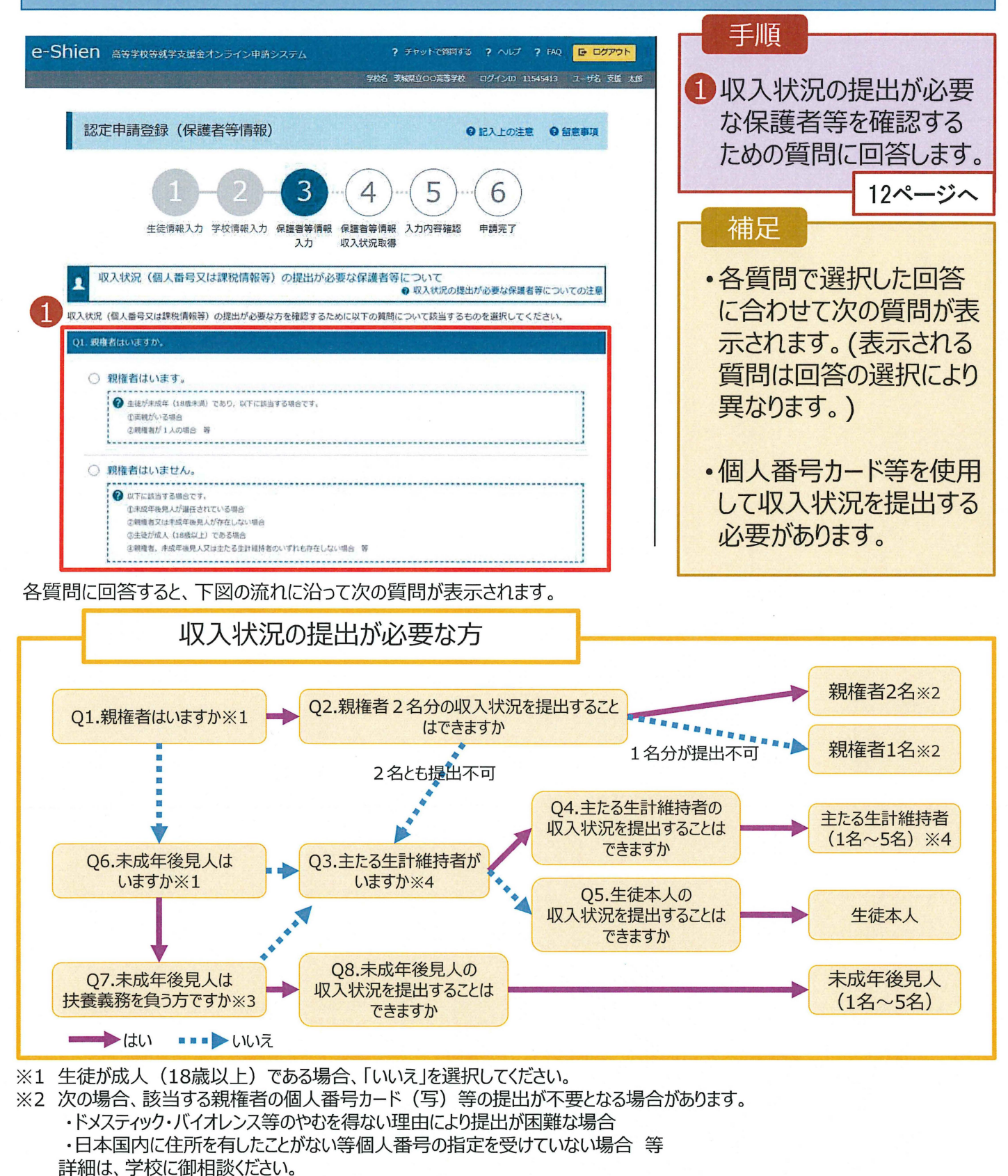

- ※3 親権者が存在せず、未成年後見人が選任されており、その者が生徒についての扶養義務がある場合に「はい」を選択します。
- ※4 生徒が成人(18歳以上)であり、入学時に未成年であった場合は、未成年時の親権者が「主たる生計維持者」に該当しま す。

#### 2. 操作説明 提出方法は「システム外で提出」を 2-3. 受給資格認定の申請をする 選択してください。 4. 認定申請登録 (保護者等情報) 画面(共通) (2/3) 手順 1 すべての質問に回答すると、登 保護者等情報 ◎ 保護者等情報についての注意 録が必要な保護者等の入力欄 親権者(両親)2名分の収入状況を提出します。 (人数分)が表示されるので、情 保護者等情報(1人目) 報を入力します。 ?メールアドレスの入力について א-אדרעאסאארטיד -----2いずれか1つの収入状況提出 ⑦ 収入状態を提出する投源教育の任名及び主体との統病 2 収入状況を提出する保護者等の氏名及び生きとの経病 方法、生活保護受給有無、課 四人情報 個人情報 税地を選択します。 姓 < 漢字 > 減減 名<漢字> 必須 姓 <漢字> 上面 名<漢字> 3百 (例) 支援 (例) 太郎 (例) 支援 (例) 太郎 3・個人番号カードを使用して 名<ふりがな> 3日 姓くふりがな> 2番 名 < ふりがな> 👧 姓 <ふりがな> 23 自己情報を提出する場合 (例) しえん (例) たろう (例) しえん (例) たろう 「入力内容を保存して収入状 雷话番号 生年月日 者 雪沃岳号 生年月日(论演) 況の取得へ進むしをクリックします。 (例) 1980年01月 (例) 123-4567-8901 (例) 1980年01月 (例) 123-4567-8901 -14ページへ 生徒との統柄 メールアドレス メールアドレス 生徒との続柄 (例) sample@mext.g (例) 父, 四 (例) sample@mext.g (60) 父、田 ・個人番号を入力する場合 収入状況提出方法 心法 収入状況提出方法 🔐 19ページへ ○個人番号カードを使用して自己情報を提出する ─個人番号カードを使用して自己情報を提出する ⑦ 次の画面で個人番号カードを使用して、収入状況(課院情報) ⑦ 次の画面で個人量与カードを使用して、収入状況 (課約情報) ・システム外で提出する場合 等)を振得し、提出します。 等) を貯濃し、増出します。 「入力内容確認(一時保存)」 $\Pi$ 個人番号カードを所有している場合に選択できます。 ぼ人指导カードを所有している場合に進択できます。 をクリックします。 ② 個人価勢カードの使用について ⑦ 個人番号カードの使用について 〇個人番号を入力する ─個人番号を入力する 20ページへ ------------------⑦ 申請先の郡道府旗等で使用するため個人最特を入力します。 印請先の形道府頃等で使用するため怪人最早を入力します。 ※提出方法は学校からの指 個人毎号カードを所有していない場合は、こちらを選択してく 個人面母カードを所有していない場合は、こちらを選択して ださい。 ださい。 示に従ってください。 ●システム外で個人番号カードの写し等を提出する ○システム外で個人番号カードの写し等を提出する ? 上記いずれも対応できない場合は、こちらを選択した上で、 電 補足 ? 上記いずれも対応できない場合は、こちらを選択した上で、個 人番弓カードの写し等を書面で学校に提出してください。 人類弓カードの写し等を書面で学校に提出してください。 ----------漢字姓名欄とかな姓名欄は全 生活保護関係情報 主活保護関係情報 必須 半角、アルファベット、半角スペー 上記保護者等がその年の1月1日現在(中請又は応出を行う月 ● 上記保護者等がその年の1月1日現在(中請又は届出を行う月 が1~6月の場合には、その前年の1月1日現在)に生活保護 が1~6月の場合には、その前年の1月1日現在)に生活保護 ス、-(長音)の入力が可能です。 (生活状助)を受給している場合は「受給あり」を選択し、福 (生活状動)を受給している場合は「受給あり」を選択し、福 祉事務所設置自治体を選択してください。設置自治体が修道府 社事務所設置自治体を選択してください。 設置自治体が部連府 Ⅲ 審査完了時等にメールの連絡を 県の場合(送当する町村がない場合)は、市区町村に「-」を選 巴の場合(該当する町村がない場合)は、市区町村に「-」を演 訳してください。 訳してください。 希望する場合、入力してください。 ()受給なし ○受給あり ()受給なし ○受給あり Ⅲ 個人番号カードの使用に必要な 課税地情報心須 課税地情報《迎演》 2 上記保護者等のその年の1月1日現在(中請又は届出を行う月 上記保護者等のその年の1月1日現在(申請又は届出を行う月 機器等が確認できます。 が1~6月の場合には、その前年の1月1日現在)の市区町村 が1~6月の場合には、その前年の1月1日現在)の市区町村 まての住所を消除してくたさい。 までの住所を選択してください。 ₩ 生活扶助を受けている場合、 日本国内に住所を有していない場合には、ロにチェックを付け 日本国内に住所を有していない場合には、ロにチェックを付け てください。 てください。 13ページを参照してください。 都道府県 都道府県 課税地はその年の1月1日現 -- 道択してください---- 選択してください--在(1~6月分の申請届出の場 市区町村 市区町村 合は、その前年の1月1日現 -- 選択してください---- 濵択してください--在)の住民票の届出住所です。 「日本国内に住所を有していない。 日本国内に住所を有していない。 Ⅵ保護者等が海外に住んでおり、 2 2.75 「原料目の未入力によってエラーとなった場合、アップロードファイルの再添付が必要になります 主人力通知がないか強信のと、次へ進むためのボタンをクリックしてくたさい。 住民税が課されていない場合に チェックします。この場合、課税 く 認定申請登録 (学校情報) に戻る 入力内容を保存して 収入状況の取得へ進む 地の選択は不要です。

生活保護(生活扶助)を受給している場合の入力方法は以下のとおりです。

### 4. 認定申請登録 (保護者等情報) 画面 (3/3)

| 生混                                                  | 「保護関係情報」<br>必須 上記保護者等がその年の1月1日現在(申請又は届出を行う月<br>が1~6月の場合には、その前年の1月1日現在)に生活保護<br>(生活扶助)を受給している場合は「受給あり」を選択し、福<br>祉事務所設置自治体を選択してください。設置自治体が都道府<br>県の場合(該当する町村がない場合)は、市区町村に「-」を選<br>択してください。                                                                                                    | <ul> <li>手順</li> <li>1 生活保護(生活扶助)<br/>を受給している場合、「受<br/>給あり」を選択します。</li> <li>2 福祉事務所設置自治体<br/>を選択します。</li> </ul>                                                                                                    |
|-----------------------------------------------------|----------------------------------------------------------------------------------------------------|----------------------------------------------------------------------------------------------------|
| 2<br>福祉<br>1<br>市区<br>2<br>市区<br>4<br>米)<br>4<br>米) | ●受給あり<br>● 受給あり<br>● 予務所設置自治体 必須<br>部項県 必須<br>部 中県<br>● ご 「<br>● ご 「 ● ご 「<br>● ご 「 ● ご 「 ● ご 「<br>● ご 「 ● ご 「 ● ご 「 ● ご 「 ● ご 「 ● ご 「 ● ご 「 ● ご 「 ● ご 「 ● ご 「 ● ご 「 ● ご 「 ● ご 「 ● ご ● ご | <ul> <li>補足</li> <li>「受給あり」を選択すると表示されます。福祉事務所設置自治体はその年の1<br/>月1日現在(1~6月分の申請届出の場合は、その前年の1月1日現在)に生活保護を受けている自治体を選択してください。</li> <li>【参考:福祉事務所一覧】<br/>たたりま://www.mhlw.go.jp/st<br/>がららいまいにとりしいないない。</li> <li>「受給あり」を選択した場合、「課税地情報」の欄は<br/>非表示になります。<br/>この場合、課税地の選択<br/>は必要ありません。</li> </ul> |

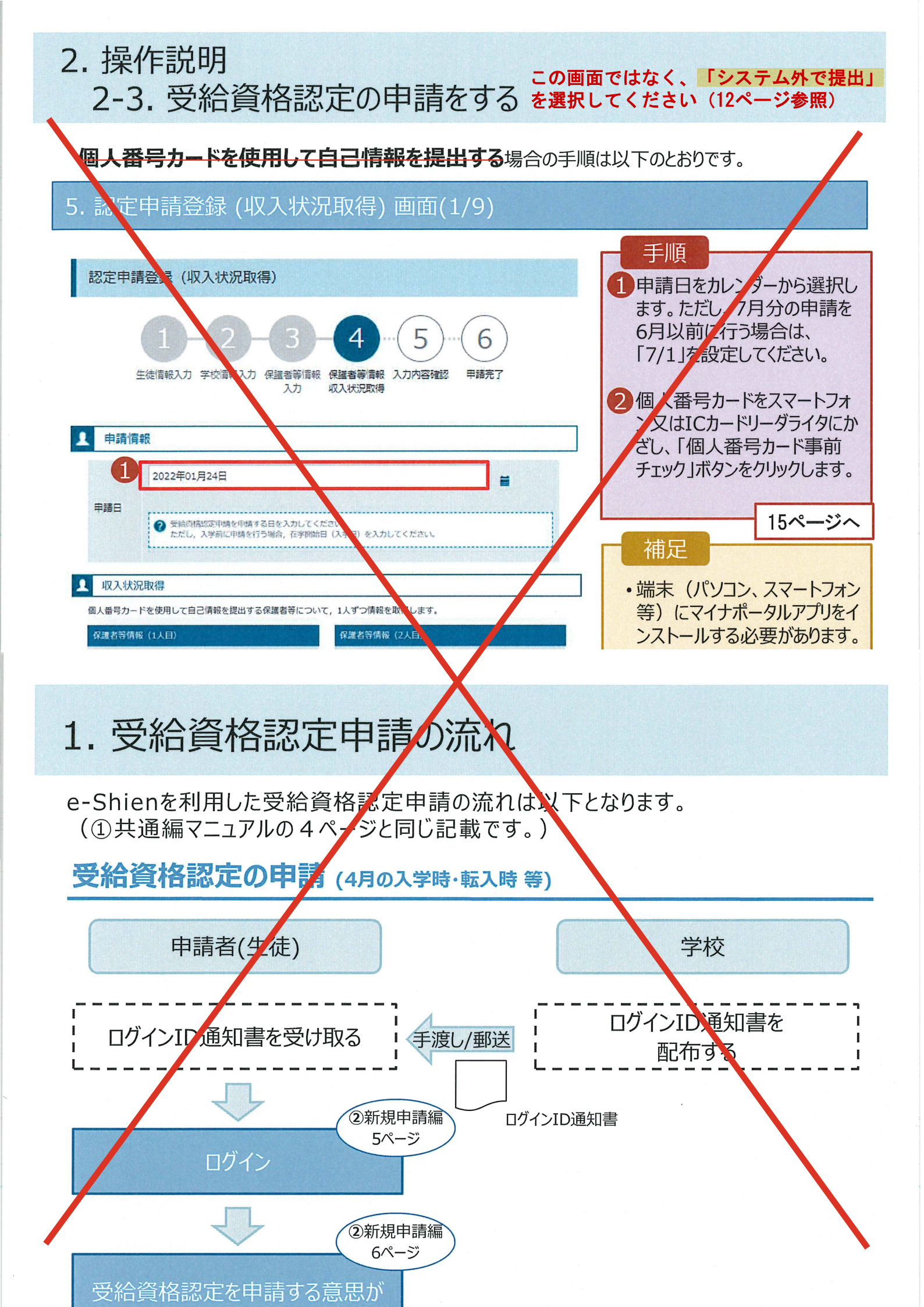

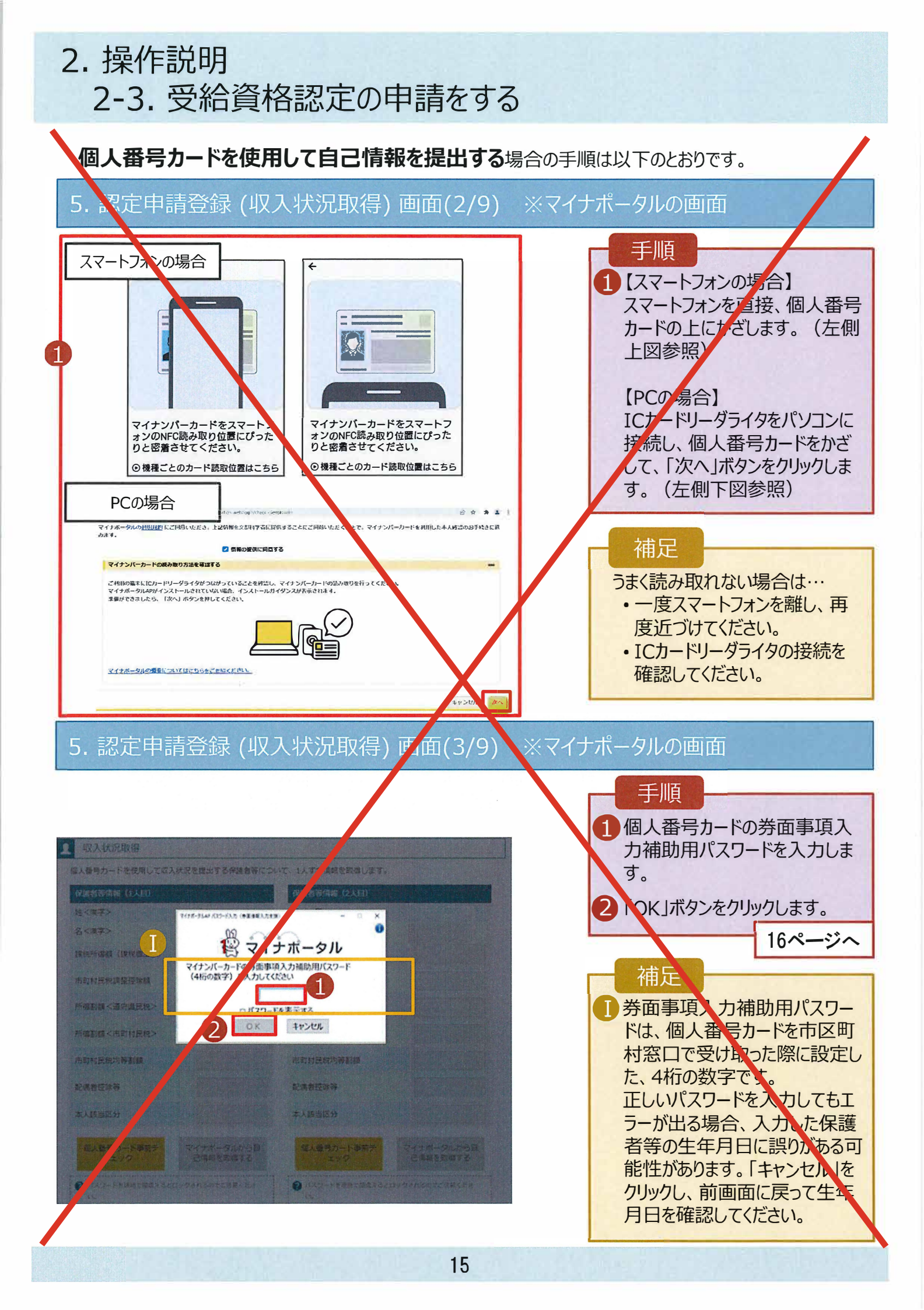

#### 2. 操作説明 2-3. 受給資格認定の申請をする 個人番号カードを使用して自己情報を提出する場合の手順は以下のとおりです。 忍定申請登録 (収入状況取得) 画面(4/9) 手順 1 収入状況 て自己情報を提出する保護者等について、1人ずつ情報を取得します。 個人番号カードを使用 1)「マイナポータルから自己情報を 保護者等情報(1人目) 保護者等情報 (2人目) 取得する」ボタンたクリックします。 姓<漢字> ち揺 姓<漢字> 支援 名<漢字> 名<漢字> 花子 課税所得額(課税標準額) 課税所得額(課税標準額) 補足 市町村民税調整控除額 市町村民税調整持除額 所得割額<適府県民税> 所得割額<適府県民税> 以下の操作を行った場合、システム 所得割額<市町村民税> 所得割額<市町村民税> エラーが発生することがあります。正し 市町村民税均等割額 市町村民税均等割額 い手順を確認してください。 配偶者控除等 保護者2名分のカードを逆に登録 本人該当区分(控除対象障 本人該当臣 (控除対象障 ・異なる順番で操作を実施 害者) **吉者**) 本人該当区分 (控除対象寡 婦・ひとり親) 本人該当区分(由 婦・ひとり親) 对象聊 【正しい手順】 生活扶助有無 生活扶助有無 ①保護者1の事前チェックを実施 1 ②保護者1の税額を取得 個人番号カード事前チ エック マイナポータルから自 己情報を取得する 個人番号カード事前チ エック (ナポータルから自 情報を取得する ③保護者2の事前チェックを実施 . . . 【誤った手順】 ①保護者1の事前チェックを実施 ②保護者2の事前チェックを実施 ③保護者1の税額を取得 5. 認定申請登録 (収入状 况取得) 画面(5/9) ・タルの画面 ※マイナホ 手順 **1** マイナポータル 1 内容を確認し、「次へ」ボタ ンをクリックします。その後、 STEP1: 本人同意と本人確認 再度個人番号カードを読み 可否の判定及び支給額の算出を行うためにマイナボータルを通じて、以下の情報を取得します。 都道府県又は文部科学省が高等学校等就学支援金の3 地方税情報 ・生活保護関係情報 取ります。 マイナボータルの利用規約にご同意いただき 報を都道府県又は文部科学省に提供することにご同意いただくことで、マイナンバーカードを利用した本人確認のお手続きに進みます。 17ページへ □ 情報の提供に同意する 補足 キャンセル ※ブラウザの戻るボタン は利用できません ・個人番号カードの読み取り については、15ページを参照 © 2017 Digital Agency, Government of Japa してください。

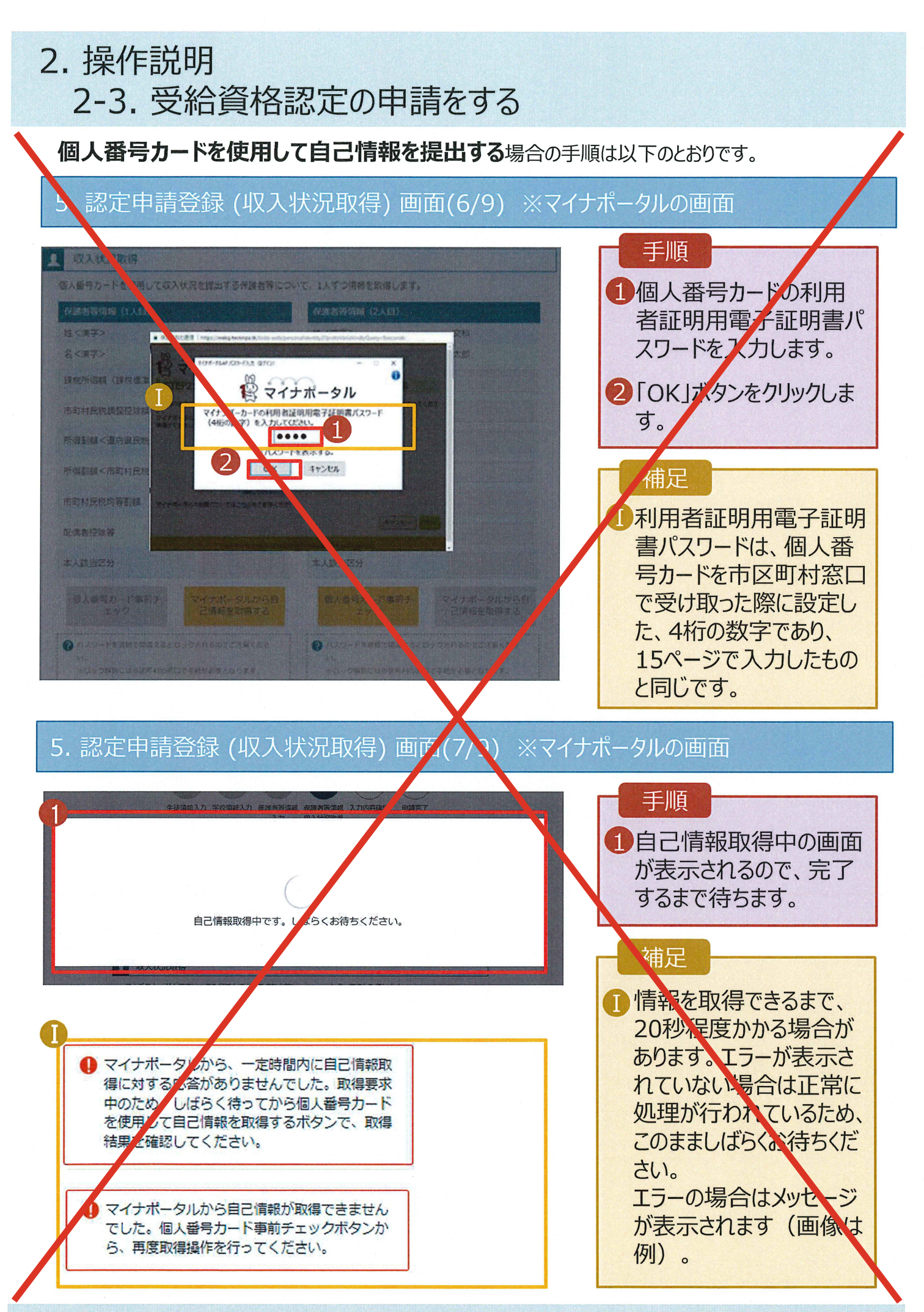

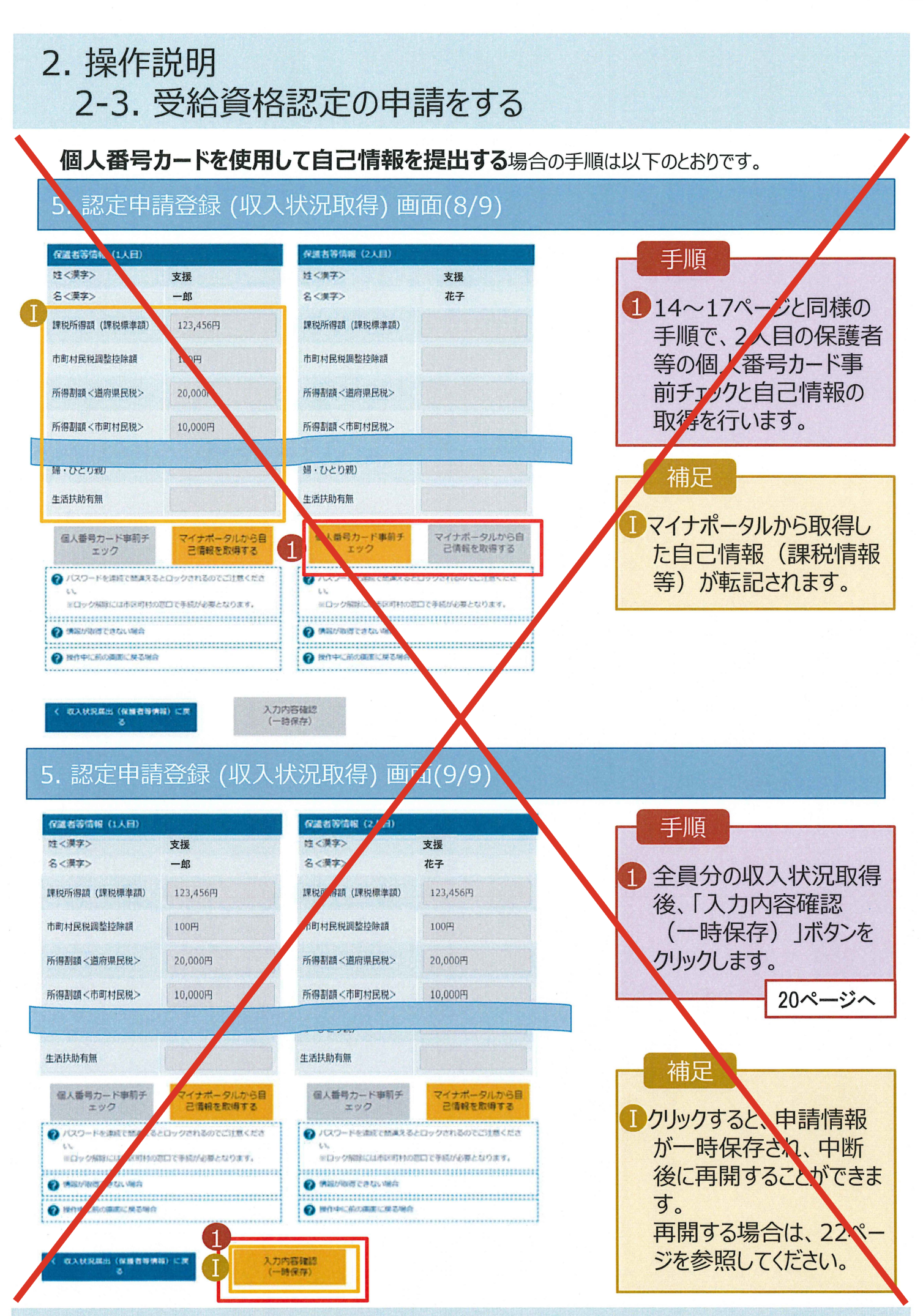

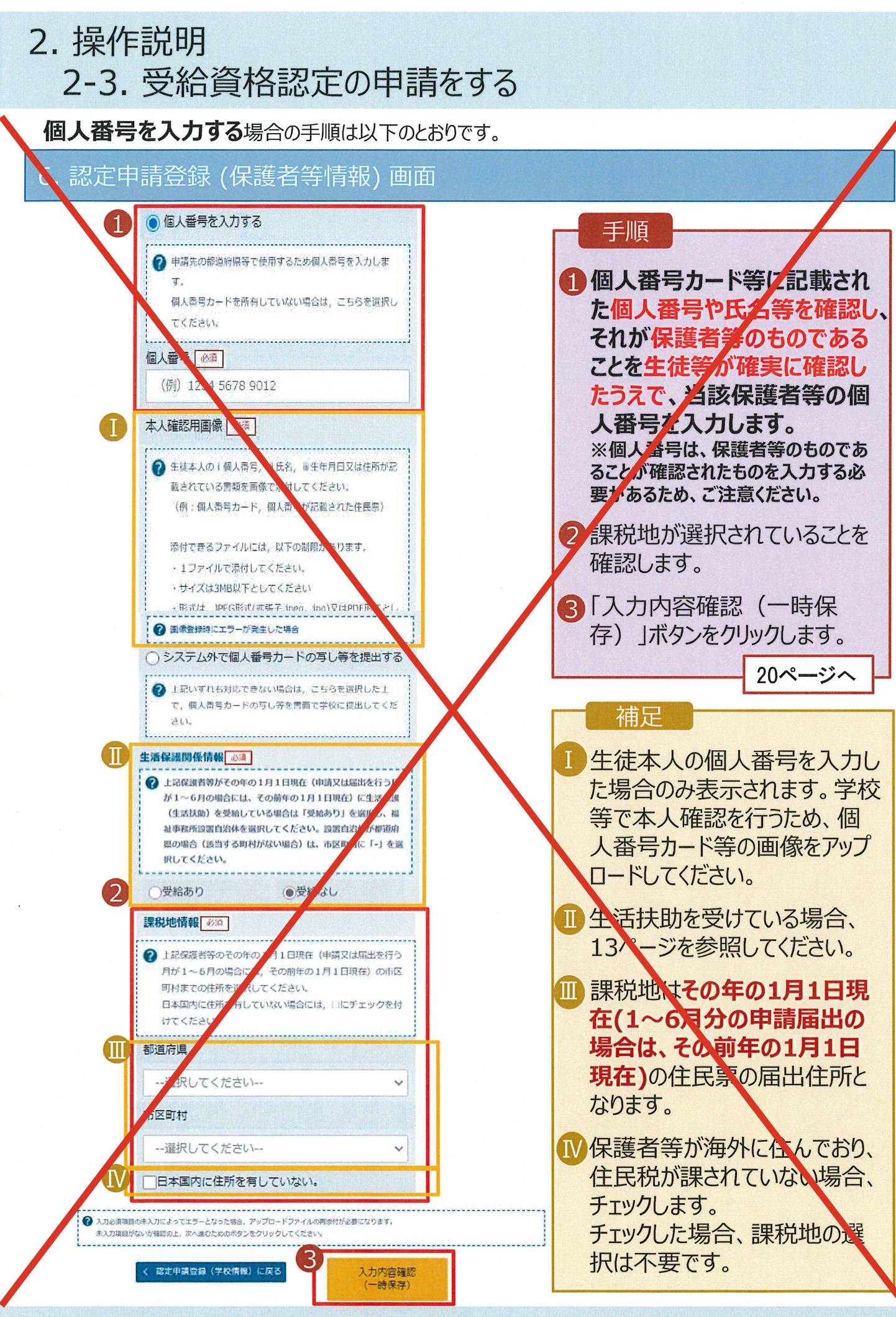

### 7. 認定申請登録確認画面

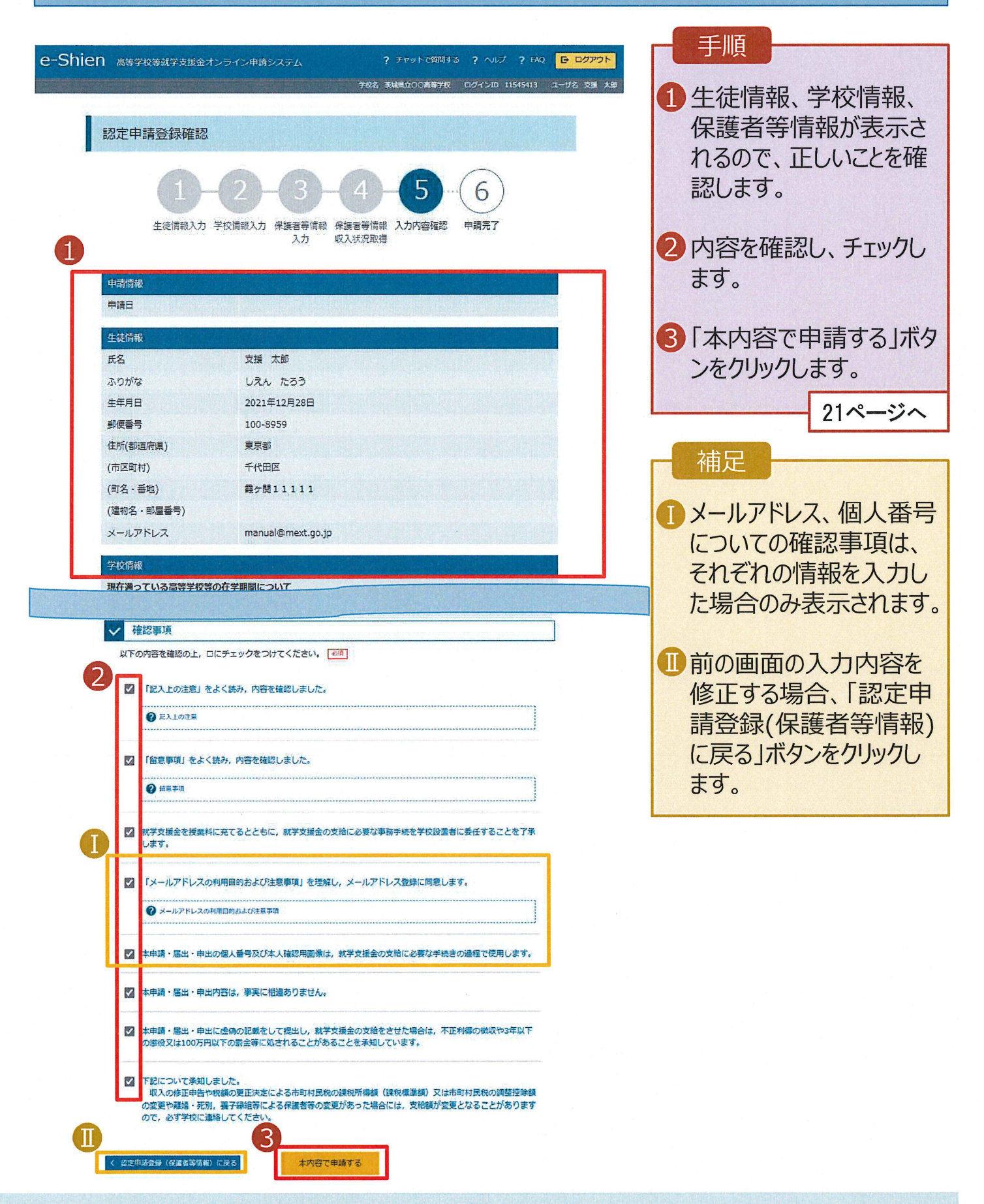

### 8. 認定申請登録結果画面

|                                                                                                    | 壬順                                                                                     |
|----------------------------------------------------------------------------------------------------|----------------------------------------------------------------------------------------|
| e-Shien 高等学校等就学支展金オンライン申請システム ? チャットで問問する ? ヘルブ ? FAQ G ログアクト<br>学校名 米細胞のの(満等学校 ログインID 11545413 ユーザ名 支援 大部)                                                                                                    | 1 申請の登録結果が表示                                                                           |
| 1 2 3 6 6                                                                                                    | 以上で受給資格認定申<br>請は完了です。審査が完                                                              |
| 生徒情報入力 学校信報入力 保護者等情報 尽旗者等情報 入力内容確認 申請完了<br>入力   収入状況取得                                                                                                    | 了するのをお待ちください。                                                                          |
| 本システムによる受給資格認定申請の手続きは以上で終了となります。                                                                                                    | 補足                                                                                     |
| 受付番号<br>R-21-008-03-0001-0001<br>く マイベージに戻る<br>Copyright (C) Ministry of Education, Culture, Sports, Science and Technology                                                                                                    | 審査が完了すると、学校<br>から通知書が届きます。<br>メールアドレスを登録した<br>場合は、審査完了をお知<br>らせするメールも届きます。             |
| クリア語の     6年     ジ     6年     0000000       クリア語の     000000000000000000000000000000000000                                                                                                    | <ul> <li>メールは、「e-shien@<br/>mext.go.jp」から送信<br/>されます。受信拒否設定<br/>等に問題がないかご確認</li> </ul> |
| 本メールは保持学校得様学校構成学校通信アンラインや様レステム(e-Sama)」より影響されております。<br>平面はe-Samoのごを用し、前にありかどとございます。<br>審査が買いたいない。<br>e-Saminicログイストルでは、超信に応見てご確認のためい。<br>Imput France Calentation (E)<br>エメールには注意用いたので、ビア系いたの意味であります。<br>あどったいたいでは、認信の目的の確認<br>取び通信中止が用いてご確認したので、ご下系いたの意味であられ、<br>高等学校等料理学校通信での少くなど(e-Samo)<br>Imput France Calentation (E)<br>Imput France Calentation (E)<br>Imput | ください。<br>送信元が異なるメールが<br>届いた場合、不審メール<br>の可能性があります。<br>判断に迷う場合は学校                        |
| 本ノールは設備専用のアドレスン教徒後してわります。<br>ホノールにご飯味いただいでも、酒店可能の確認<br>扱び酒中は本用ませんで、ご予申いたごをますようた時、Nevに対すす。<br>みだめい合わせの際は、在学中の酒等学校等までご酒給らだだい。<br>酒等学校等料学文法量をプレライン中提りスタン(e-Sales)<br>Imput Network - data ment (m. 5)                                                                                                    | 庙いに場合、不番メール<br>の可能性があります。<br>判断に迷う場合は学校<br>に問い合わせてください。                                |

## 9. ポータル画面

|   | 認定状況         |                    |                 |               |    |                          |
|---|--------------|--------------------|-----------------|---------------|----|--------------------------|
| 意 | 向登録状況,<br>項番 | 及び,毎年度の受給資格<br>申請日 | の認定状況をご確認いた 申請名 | だけます。<br>審査状況 | 詳細 | 1 審査状況、審査結果<br>申請内容を確認する |
|   |              | 2022年01月04日        | 申請意向登録          | 登録済(意向あり) 1   |    | 合は、「表示」ボタンを              |
|   | !            | 2022年01月04日        | 受給資格認定申請        | 審査中           | 表示 | リックします。                  |

申請途中で一時保存・中断を行った後に申請を再開する場合の手順は以下のとおりです。 申請中断後にポータル画面から「認定申請」ボタンをクリックすると、以下の「10.認定申請登録(再開確認)画面」が表示されます。

### 10. 認定申請登録 (再開確認) 画面

|                                                                              | 千順                |
|------------------------------------------------------------------------------|-------------------|
| e-Shien 高等学校等就学支援金オンライン申請システム ? チャットで登録する ? ヘルプ ? FAQ E ログアウト                |                   |
| デ税名 表編県☆○○高等学校 ログインID 11545413 ユーザ名 支援 大部                                    |                   |
|                                                                              | 1 保存済みの情報を使って     |
|                                                                              | 由語を再開するか不かを       |
| 認定申請登録(冉開催認)                                                                 | 中間で中間ッるルームルで      |
|                                                                              | 選択します。            |
| ▶ 申請中断時の受給資格認定申請が保存されています                                                    | ・ 保友済みの情報を使       |
| 保存された受給貨格認定申請を使用して申請を再開するか選択してください。                                          |                   |
|                                                                              | <u>用して中請を再用する</u> |
|                                                                              | 場合                |
| <ul> <li>() ()、 保友された受給資格認定由請を使用して申請を行います。</li> </ul>                        |                   |
|                                                                              |                   |
| ② 入力際には、保存された要給商格認定申請が設定されます。                                                |                   |
| 4世界に入力・変更さい口外島の現在ロッス力する場合は、こちらを決めしてくにさい。                                     | 。新しく情報を入力する       |
|                                                                              |                   |
| ○ いいえ、新たに受給資格認定申請を入力します。                                                     | 場合                |
| 中国時に入力・変更された内島を破棄して新たに入力する場合は、こちらを選択してください。                                  | ➡ 下部・いいえ          |
|                                                                              |                   |
| ② 免存された受給資格認定申請は被要されます。次の無面へ進むと、続きから申請を再開することはできなくなります。                      |                   |
|                                                                              | 2「受給資格認定申請を       |
|                                                                              | 行うボクンをクリックレキ      |
|                                                                              | 1171117767799708  |
|                                                                              | す。                |
| Copyright (C) Ministry of Education, Culture, Sports, Science and Technology |                   |
|                                                                              |                   |

### 補足

- •「はい」を選択した上で保 護者等情報の変更を行 う場合、詳細手順につい ては、「④変更手続編」 マニュアルを参照してくださ い。
- •「いいえ」を選択した場合、 一時保存されていた情報 が削除されます。